| 1.  | Қауіпсіздік нұсқауы  | 1  |
|-----|----------------------|----|
| 2.  | Аксессуарлар тізімі  | 2  |
| 3.  | Құрылымға шолу жасау | 2  |
| 4.  | Жүйелік қосылымдар   | 3  |
| 5.  | Құрылым қуат көздері | 4  |
| 6.  | Жұмыс басталуы       | 5  |
| 7.  | Реттеу функциялары   | 5  |
| 8.  | Нөмірді теру         | 6  |
| 9.  | SMS                  | 7  |
| 10. | Желі                 | 8  |
| 11. | GPRS                 | 9  |
| 12. | Инструменттер        | 10 |
| 13. | Проблемаларды шешу   | 10 |
| 14. | ЖК қосылу            | 11 |

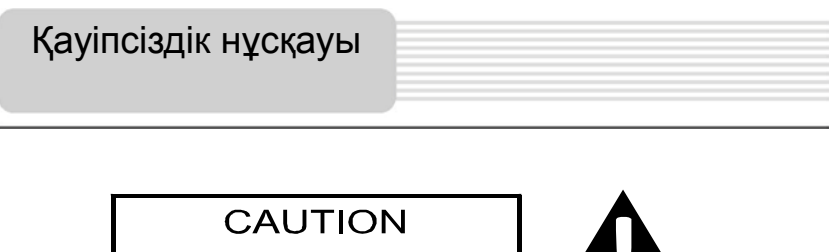

RISK OF ELECTRIC SHOCK DO NOT OPEN!

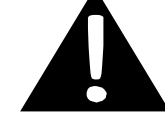

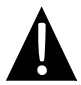

Тең қабырғалы үшбұрышқа жазылған леп белгісі қолданушы нұсқауындағы маңызды пунктке назар аударады.

## ЕСКЕРТУ

- Электр тоғына түсіп қалу қауіпін болдырмау үшін құрылым корпусын ашпаңыз. Корпус ішінде сізөз б етіңізше жөндей алатын бөлшектер немесе детальдер жоқ. Ақаулылықтарды жою ұмыстарын білікті техникалық мамандарға тапсырыңыз.
- Өндіруші аталмыш құрылымға рұқсат етілмеген өзгертулер арқасында пайда болған ақаулылықтарды жоюға жауапты емес.

## <u>САҚТАНДЫРУ</u>

Құрылым ішіне сұйықтық енуін болдырмаңыз.

# Аксессуарлар тізімі

| Изображение                                                             | Описание                                                    | Кол-во |
|-------------------------------------------------------------------------|-------------------------------------------------------------|--------|
|                                                                         | Автомобиль зарядтау<br>құрылымы                             | 1      |
|                                                                         | USB кабелі                                                  | 1      |
|                                                                         | Электрондық қаламұш                                         | 1      |
|                                                                         | Әсем қап                                                    | 1      |
| <ul> <li>Postop</li> <li>************************************</li></ul> | Пайдаланушы нұсқауы                                         | 1      |
|                                                                         | Кепілді талон                                               | 1      |
|                                                                         | Драйвер және<br>құжаттармен<br>жабдықталған<br>компакт-лиск | 1      |
|                                                                         | KOMITAKT ANOK                                               |        |

# Құрылымға шолу жасау

# Алдынан және қапталынан көрінісі

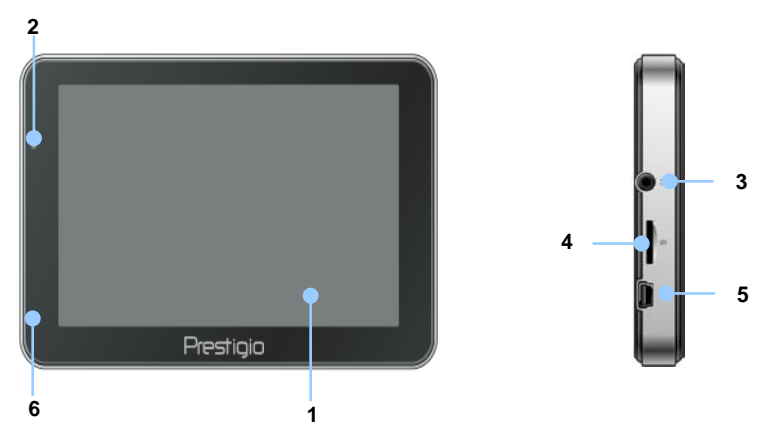

#### 1. Сенсорлі сұйык кристалды-экран

Меню командаларын тадау үшін немесе ақпартты енгізу үшін оны саусағыңызбен немесе электрондық қаламұшпен басыңыз.

#### 2. Батарея зарядының индикаторы

Батарея заряды толық жағдайда индикатор ашық жасыл түспен жанып тұрады, зарядталу процессі кезінде – қызыл түспен жанып тұрады.

#### 3. Құлақшын ажыратқыштары

Құлақшындарды қосу үшін пайдаланылады.

#### 4. microSD стандарты жады картасының слоты

microSD стандарты жады картасын орнату үшін, ақпаратты алу үшін немесе жадыны өрістету үшін пайдаланылады.

#### 5. USB порт

USB кабелін қосу, ақпаратты алу және батареяны зарядтау үшін пайдаланылады.

#### 6. Микрофон

Дыбыс жазуын жүзеге асырады.

# Артынан және қапталынан көрінісі

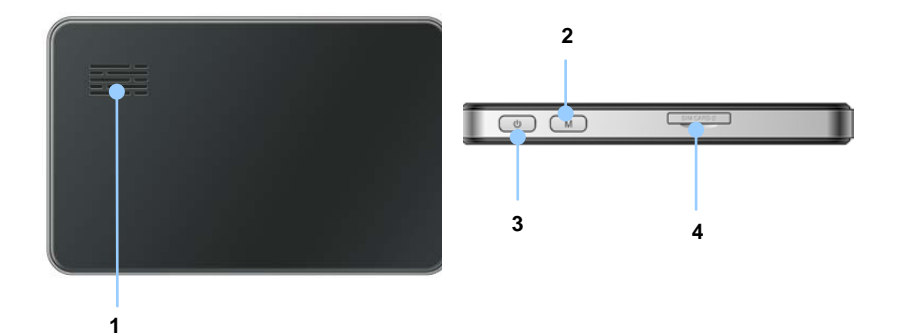

#### 1. Динамик

Дыбыс, дауыс немесе әуенді жаңғырту үшін пайдаланылады

#### 2. Тез қоңырау шалы батырмасы

Немірді теру интерфейсіне кіру үшін пайдаланылады.

#### 3. Куат көзі батырмасы

Құрылымды қосу немесе өшіру үшін пайдаланылады

#### 4. SIM-картаға арналған слот

# Жүйелік қосылымдар

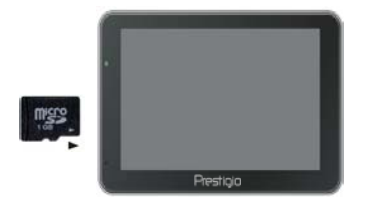

- microSD картасын орнату кезінде оны коннекторымен бірге құрылымға бұрыңыз, (затбелгісі құрылымның алдыңғы панеліне бұрылып тұруы қажет).
- microSD картасын шығару үшін карта ұшын сәл басып, қорғаныс ілмегін шешіп картаны слоттан шығарыңыз.

### Ескерту:

microSD картасын шығар мас бұрын ол осы сәтте еш қосымшамен жұмыс істеп тұрмағанына көзіңізді жеткізіңіз.

# Сыртқы USB-құрылымына қосылу(зарядтау)

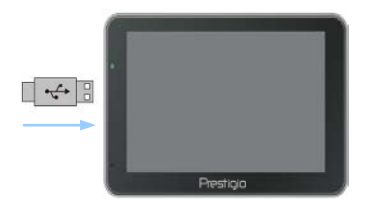

- USB-коннекторді тиісті USB-портқа қосыңыз.
- Зарядтауды бастау үшін басқа
   USB-коннекторді Жеке Компьютер
   USB-портына қосыңыз.

# Автомобиль адаптерінің қуат көзіне қосылу

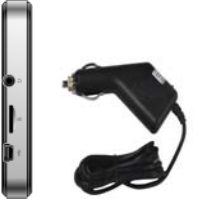

- USB-коннекторді тиісті USB-портқа қосыңыз.
- Зарядтауды бастау үшін автомобиль зарядтау құрылымын тұтатқышқа (15В) қосыңыз.

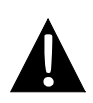

#### Ескерту:

Автомобиль зарядтау құрылымын тұтатқышқа (12В) қозғалтқышты оталдырғаннан кейін қосқаныңыз жөн, осылайша құрылым кернеу күрт өзгерістерінен сақталады.

# <u>Батареяны пайдалану</u>

Сіздің портативті құрылымыңыз ішіне орнатылған қайта зарядталатын аккумуляторлы батареямен жабдықталған. Құрылымды бірінші пайдаланған кезде батареяны толықтай зарядтау керек (кемінде 4 сағат). Зарядталу процессі кезінде зарядтау индикаторы қызыл түспен жанып тұрады, ал батарея зарядталуы аяқталған жағдайда индикатор ашық жасыл түспен жанып тұрады. Зарядтау уақыты шамамен 3 сағатқа тең. Толықтай зарядталған аккумулятор 1 сағатқа дейін жұмыс жасай алады.

# Батарея жұмысы кезінде келесіге назар аударыңыз:

- Жаңа батарея бірінші пайдалану кезінде толықтай зарядталуы керек.
- Құрылымды батареясы толықтай бәсеңдегенге дейін зарядтаудың қажеті жоқ.

# Жұмыс басталуы

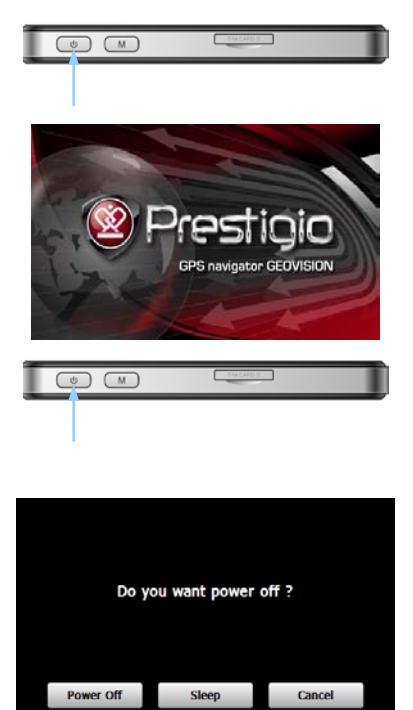

- Құрылымды қосу үшін қуат көзі батырмасын басып, ұстап тұрыңыз.
- Сәлемдемеден кейін экранда Басқы мәзір пайда болады.
- Функцияларды таңдау үшін электрондық қаламұшты пайдаланыңыз.
- Құрылымды өшіріп және оны ұйықтау режиміне көшіру үшін қуат көзі батырмасын басып, ұстап тұрыңыз.
- Құрылымды ұйықтау режиміне көшіру үшін Спящий режим батырмасын басыңыз, ал оны өшіру үшін Выкл. батырмасын басыңыз.

# Реттеу функциялары

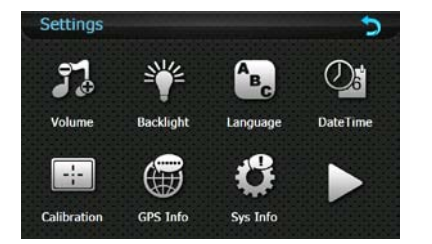

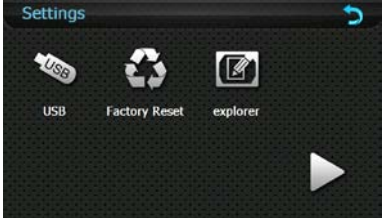

| Дауыс                 | Дауыс қаттылығын қалпына келтіру, дыбысты немесе басу                         |  |
|-----------------------|-------------------------------------------------------------------------------|--|
| қаттылығы             | сигналын қосу және өшіру.                                                     |  |
| Ашықтық               | Экран ашықтығын реттеу.                                                       |  |
| Тіл                   | Мәзір тілін таңдау.                                                           |  |
| Уақыт және<br>мезгілі | Сағаттық белдеу, уақыт және мезгілді реттеу.                                  |  |
| Калибрлеу             | Ауытқулар жағдайында экранды калибрлеу.                                       |  |
| FM- таратқыш          | Құрылымнан аудио-сигналды радио-таратқышқа беру.                              |  |
| USB                   | Навигатор мен компьютер арасындағы мәліметтерді тарату<br>реттеу функциялары. |  |
| Реттеулерді           | Бар жүйелік реттеулерді зауыттық реттеулерге дейін түсіріп                    |  |
| түсіру                | тастау.                                                                       |  |

# 1. Нөмірді теру

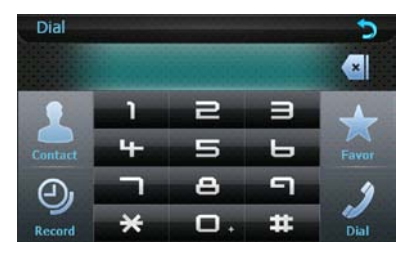

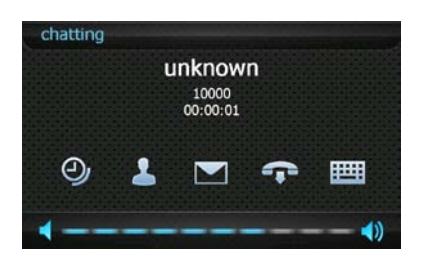

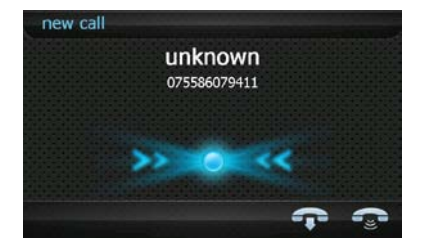

- Немірді теру функциясына көшу үшін бас мәзірдегі daтырмасын басыныз.
- Запись/SMS/Контакт функциясына кіру үшін батырмаларын басыңыз.
- Қоңырауды аяқтау үшін батырмасын басыңыз. Клавиатураны шығару үшін батырмасын басыңыз.
- 5. Дыбысты реттеу үшін батырмаларын басыңыз.
- 6. Кіріс қоңырауы кезінде қоңырау шалушының нөмірі көрсетіледі.
- батырмаларының көмегімен Сіз қоңырауға жауап бере аласыз немесе оны үзіп жібере аласыз.

# Нөмірді теру

## <u> 2. Контакт</u>

| Contacts  |   |             | 5 |
|-----------|---|-------------|---|
| E Hu And  |   | 13432109678 |   |
| 🔳 xu Liiy |   | 13976342665 |   |
|           |   |             |   |
|           | Û | 🗉 🖈 🖻       |   |

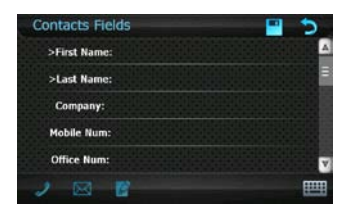

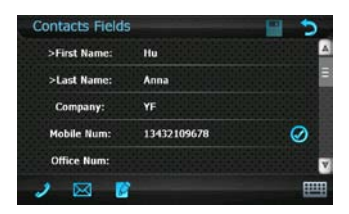

- Интерфейсте Нөмірді теруномера батырмасын басып, Контакт функциясына кіріңіз.
- Телефон нөмірін таңдау үшін батырмасын басып, және болдырмау үшін оны қайтадан басыңыз.
- Нөмірді Өшіру үшін батырмасын басыңыз.
- Нөмірді Таңдаулыға қосу үшін батырмасын басыңыз.
- Телефон ақпаратын қосу үшін Контакты интерфейсінде батырмасын басыңыз.
- Клавиатураны шығару үшін , батырмасын басыңыз.
- 7. Реттеу функцияларын сақтау үшін батырмасын басыңыз.
- Шығу үшін S батырмасын басыңыз.
- Контакты интерфейсінде Контактная информация функциясына көшу үшін батырмасын басыңыз.
- Реттеу функцияларына кіру/нөмірді теру/хабарлама жазу үшін басыңыз.

| Simcard Contacts |       | 5 |
|------------------|-------|---|
| China Mobile     | 10086 |   |
| China Unicom     | 10011 |   |
|                  |       |   |
|                  |       |   |
|                  |       |   |
|                  |       |   |
|                  |       |   |

- Контакты интерфейсінде
   Контакты на Sim-карте функциясына көшу үшін
   батырмасын басыныз.
- Телефон нөмірін құрылымға сақтау үшін сол нөмірді басып, ал содан соң , батырмасын басыңыз.

# Нөмірді теру

# <u>3. Tapux</u>

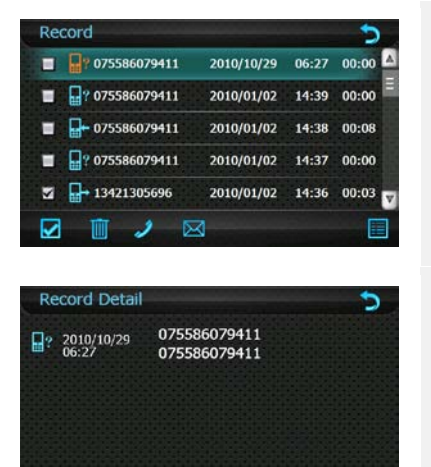

- Набор номера интерфейсінде Историю звонков коңыраулар тарихына кіру үшін батырмасын басыңыз.
- Нөмірді теру үшін , батырмасын басыңыз. Жаңа хабарлама теру үшін , батырмасын басыңыз.
- Тарих егжей-тегжейлерін көру үшін
   батырмасын басыңыз.
- Контактная информация функциясына көшу үшін батырмасын басыңыз.

### 4. Таңдамалы

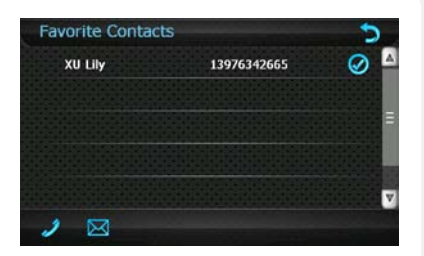

- Избранное таңдамалы функциясына кіру үшін Набор номера интерфейсінде
   батырмасын басыңыз.
- Нөмірді теру немесе хабарлама жазу үшін Касырмаларын басыңыз. Шығу үшін батырмасын басыңыз.

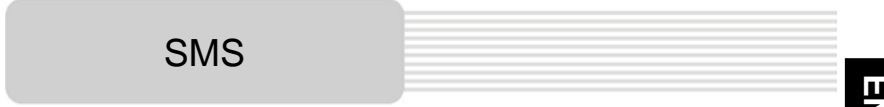

# <u>1. Хабарламаларды оқу</u>

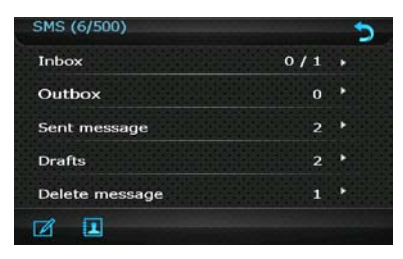

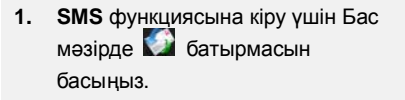

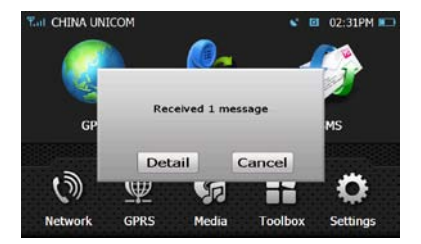

 Хабарламаны алғаннан кейін, оны оқу үшін Детали, батырмасын басыңыз.

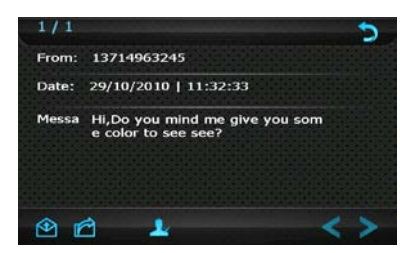

 Хабарламаға жауап беру/жіберу үшін Алара, батырмасын басыңыз. ХабарламаНЫ редакциялау үшін А, батырмасын басыңыз.

| 0140 |
|------|
| SMS  |

# 2. Написать сообщение

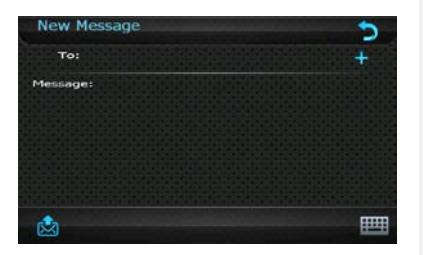

- Новое сообщение Жаңа хабарлама мәзіріне кіру үшін
   батырмасын басыңыз.
- Контакты интерфейсіне кіріп телефон нөмірін таңдау үшін батырмасын басыңыз.
- Клавиатураны экранға шығарып және нөмірді теру үшін ш, батырмасын басыңыз.

#### Ескерту:

Телефон нөмірлері арасында міндетті түрде үтір белгісін қою керек.

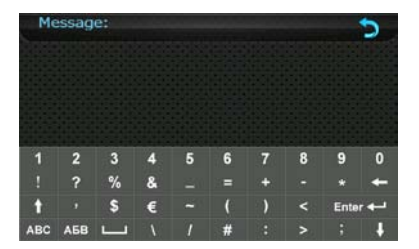

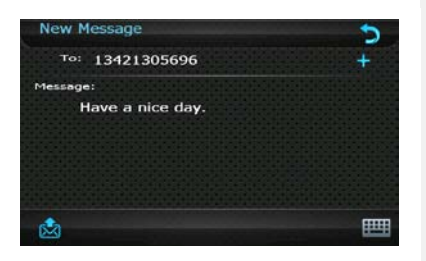

- Хабарламаны жазу үшін
   Сообщение батырмасын екі рет басыңыз. Новое сообщение интерфейсіне қайта оралу үшін батырмасын басыңыз.
- 5. Хабарламаны жіберу үшін 🛃 батырмасын басыңыз.
- SMS интерфейсіне қайта оралу үшін , батырмасын басыңыз.

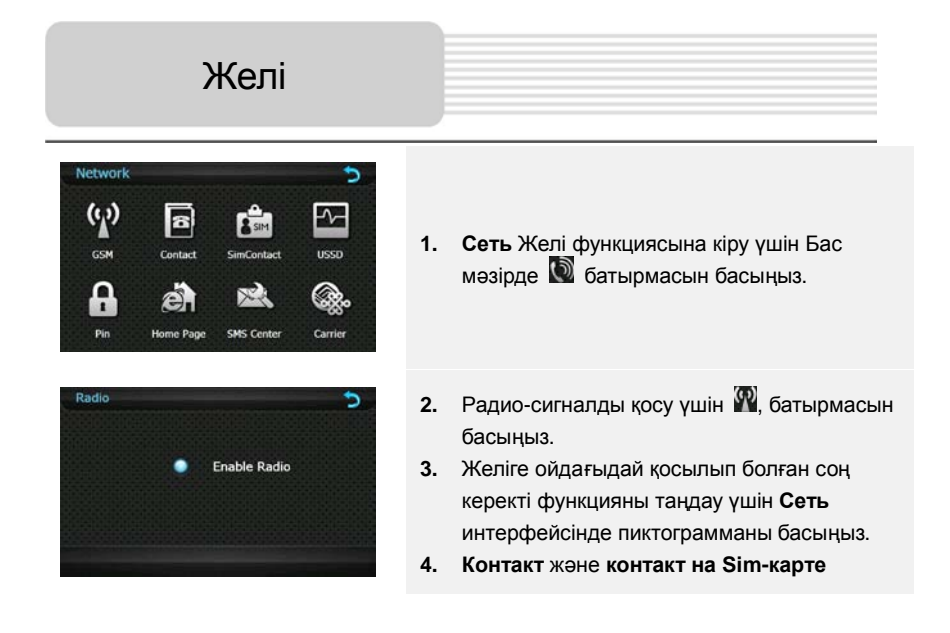

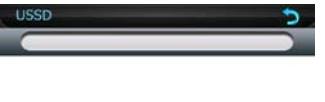

) 📖

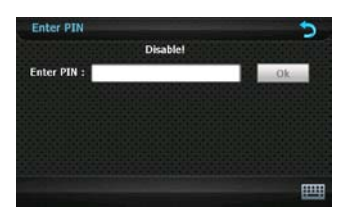

#### USSD

қараңыз.

- 1. USSD функциясына кіру үшін 🖾, батырмасын басыңыз.
- Сервисті нөмірді енгізіп функцияны қосу үшін и нажмите , батырмасын басыңыз.

функциялары жайында ақпарат алу үшін Набор номера/2. Контакт бөлімін

#### PIN

- 1. PIN функциясына кіру үшін 🚺 батырмасын басыңыз.
- Желі қызметтерін пайдаланбас бұрын батырмасын басып PIN-кодты енгізіңіз. Растау үшін OK батырмасын басыңыз.
- Бірінен соң бірі сәтсіз әрекет барысында сіз дұрыс PIN-кодты енгізбесеңіз мобильды телефон блоктанып тастайды.

Желі

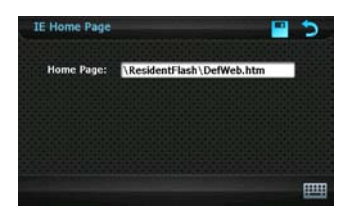

#### <u> Үй парағы</u>

- Домашняя страница IE функциясына кіру үшін батырмасын басыңыз.
- батырмасын басып үй парағының мекен-жайын енгізіңіз. Реттеу функцияларын са қтау үшін
   батырмасын басыңыз.

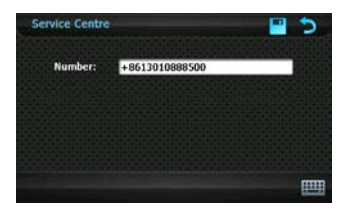

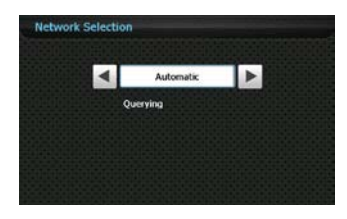

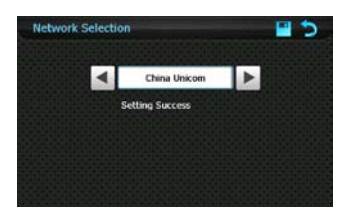

## <u>SMS орталық</u>

- 1. SMS центр SMS орталыққы кірү үшін 🔜, батырмасын басыңыз.
- Радио-сигнал қосылып, PIN-код енгізілгеннен кейін сервис орталық нөмірі экранда көрсетіледі.

### **Carrier**

- Carrier функциясына кіру үшін желіге ойдағыдай қосылып, содан соң 🐼, батырмасын басыңыз.
- 2. Carrier автоматты түрде таңдалынады.
- Carrier таңдау үшін 
   батырмаларын басыңыз, ал одан соң реттеу функцияларын сақтау үшін 
   батырмасын басыңыз.

### Ескерту:

Бұл функция радио-сигнал қосылып, PIN-код енгізілгеннен кейін ғана қол жетімді болады. • GPRS функциясына кіру үшін бас мәзірде 🏼 батырмасын басыңыз.

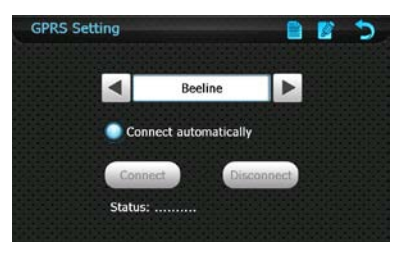

- 1. Шығу үшін Ď батырмасын басыңыз.
- 2. Операторды таңдау үшін 🔍 🕨, батырмасын басыңыз.
- 3. IE іске қосылған кезде Соппест automatically автоматты түрде көрсетіледі.
- 4. Оператор туралы ақпаратты даярлау/сақтау үшін 🧮 батырмасын басыңыз.
- 5. Оператор туралы апаратты редакциялау немесе жою үшін 🧖 батырмасын басыңыз, және реттеу функцияларын сақтау үшін 🔊 батырмасын басыңыз.

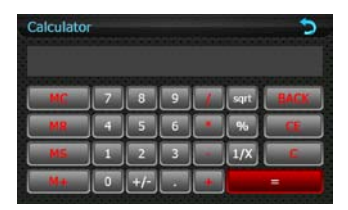

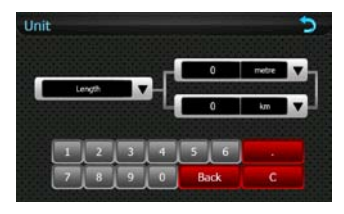

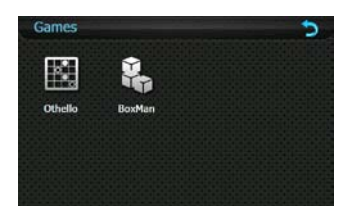

#### <u>Калькулятор</u>

- Калькуляторға кіру үшін батырмасын басыңыз.
- Шығу үшін D батырмасын басыңыз.

#### <u>Конвертер</u>

- Конвертерге кіру үшін батырмасын басыңыз.
- Шығу үшін S батырмасын басыңыз.

## <u>Ойындар</u>

- Шығу үшін S батырмасын басыңыз.

# Программа интерфейсі

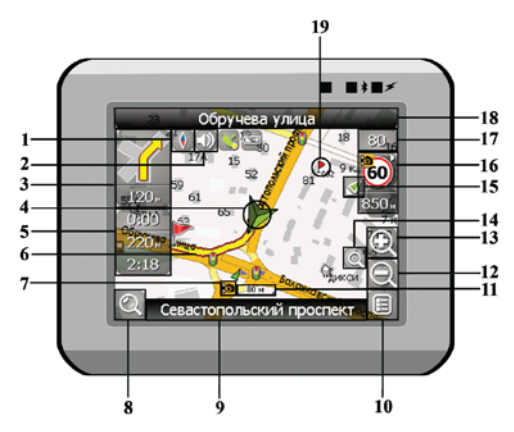

| No. | Аты               | Функцияларының қысқаша сипаттамасы                                                                                                    |  |  |
|-----|-------------------|----------------------------------------------------------------------------------------------------|--|--|
| 1   | Компас            | Компас белгісін басу арқылы контекстті мәзір ашылады.<br>Бұд мәзірде Сіз карта айналу режимін, карта түрін және<br>картаның күндізгі / түнгі режимдерін реттей аласыз. |  |  |
| 2   | Дыбыс             | Бұл батырманы басу арқылы дыбысты эффектілер және программадағы дыбысты еске түсірулер қосылып өшіріледі.                                                              |  |  |
| 3   | Алдағы<br>маневр  | Алдағы маневр және оған дейінгі қалған қашықтықтың<br>белгісі. Бұл батырманы басу арқылы маршрут фунциялар<br>мәзірін ашуға болады.                                    |  |  |
| 4   | GPS-курсор        | Серіктерімен байланыс орнатылған жағдайда сіздің қазіргі<br>тұрған жеріңізді көрсетеді.                                                                                |  |  |
| 5   | Ақпарат<br>панелі | Алдағы маневрге дейінгі қалған уақыт, маршруттың жалпы<br>ұзындығы және жолдың ақырғы пункті туралы ақпарат.                                                           |  |  |
| 6   | Маршрут           | Навигация қай маршрут арқылы жүзеге асырылып<br>отырғаны сары түсті жалпақ сызықпен көрсетіледі.                                                                       |  |  |

| No. | Аты                                     | Функцияларының қысқаша сипаттамасы                                                                                                    |  |  |
|-----|-----------------------------------------|----------------------------------------------------------------------------------------------------|--|--|
| 7   | Радар белгісі                           | Жолдағы радар белгісі, оған жақындау барысында Сіз<br>панельдің оң жақ жоғары бөлігінен Радар жазбасын көресіз,<br>және дауысты немесе дыбысты ескертуді естисіз; ол сізге<br>жылдамдықты бақылауыңызды ескертеді (егер бұл<br>функциялар реттеуде қарастырылған болса). Радар<br>белгісінің қасындағы жасыл тілдер оның бұрылған жағын<br>көрсетіп тұрады. |  |  |
| 8   | Іздеу                                   | Бұл батырманы басу арқылы Сіз керекті адрес немесе<br>объектін іздеу мәзіріне өтесіз (іздеу жүйесі жайлы толық<br>ақпарат "Функционалдық мүмкіндіктер" бөлімінде берілген)                                                                                                    |  |  |
| 9   | Ақпарат                                 | Қазіргі сәтте қозғалыс орын алып келе жатқан жүргінші<br>жолдың атың керсетелі                                                                                                    |  |  |
| 10  | Magin                                   |                                                                                                    |  |  |
| 10  | Magura                                  | Программаның бас мәзіріне кіру үшін басыңыз.                                                                                                    |  |  |
| 11  | масштао                                 | картаның ағымдағы масштары.                                                                                                    |  |  |
| 12  | Кішірейту                               | Карта масштабын кішірейту.                                                                                                    |  |  |
| 13  | Үлкейту                                 | Карта масштабын үлкейту.                                                                                                    |  |  |
| 14  | Автомасштаб                             | Егер реттеу функцияларындағы автоматы масштабтау<br>қосылып тұрған кезде .Плюс./.Минус. батырмалары арқылы<br>масштаб өзгертілген болса, онда реттеу функцияларында<br>берілген уақыт кезінде автоматы масштабтау өшіріледі. Осы<br>батырма көмегімен Сіз осы функцияны қайта қалпына<br>келтіре аласыз.                                                    |  |  |
| 15  | Қазіргі тұрған<br>орынға қайта<br>оралу | Карта сіздің тұрған орыныңызға байланысты ауытқып<br>кеткен жағдайда бұл белгі дисплейдің оң жағында пайда<br>болады. Картаны тұрған орыныңызбен сәйкестендіру үшін<br>осы батырманы басыңыз.                                                                                                    |  |  |

| No. | Аты               | Функцияларының қысқаша сипаттамасы                                                                                                    |  |  |
|-----|-------------------|----------------------------------------------------------------------------------------------------|--|--|
| 16  | Радар             | Егер реттеу функцияларында визуальды ескерту өшірілген<br>болса, онда жолда радарға жақындау барысында оң жақ<br>жоғары шетінде панель пайда болады. Онда максималды<br>жылдамдық пен радарға дейінгі қалған қашықтық<br>көрсетіледі. Батырманы басу жылдамдықты асыру<br>жайындағы ескертулерді қосып / өшіреді. |  |  |
| 17  | Жылдамдық         | Ағымдағы қозғалыс жылдамдығы. Серіктермен байланыс орнатылған жағдайда көрсетіледі.                                                                                                    |  |  |
| 18  | Ақпарат<br>панелі | Қазіргі маневрден кейінгі кездесетін жүргінші жолдың атын көрсетеді.                                                                                                    |  |  |
| 19  | Жол нүктесі       | Картада қызыл жалаушалармен пайдаланушының жасап<br>шығарған жол пунктілері көрсетіледі.                                                                                                    |  |  |
| 20  | GPS               | Серіктермен байланысу батырмасы. Белгінің жасыл түсі –<br>байланыс бар, ақ түс – байланыс жоқ дегенді білдіреді.<br>Жасыл тус жанып тұрған уақытта байланыс сапасын<br>түрлі-түсті нүктелер көрсетеді: қызыл – байланыс мүлдем<br>жоқ, сары – байланыс сапасы нашар, жасыл – байланыс<br>орнатылды.               |  |  |

# Программа интерфейсі

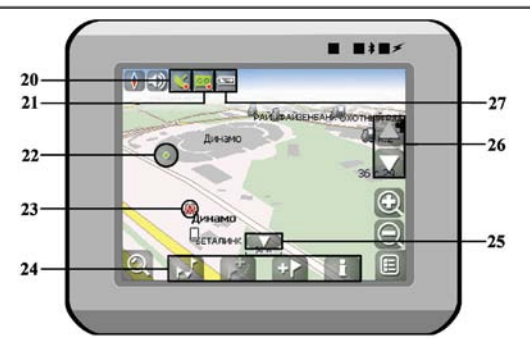

| No. | Аты                       | Функцияларының қысқаша сипаттамасы                                                                                                    |  |  |
|-----|---------------------------|----------------------------------------------------------------------------------------------------|--|--|
| 21  | Тректі жазу               | Тректі жазу батырмасы. Белгінің жасыл түсі – тректі жазу<br>қосылды, ақ түс - өшіріліп тұр дегенді білдіреді. Тректі жазу<br>функциясы жайлы толық ақпарат "Функционалдық<br>мүмкіндіктер" бөлімінде берілген.                                                             |  |  |
| 22  | Картадағы<br>нүкте        | Картаға нүкте қою үшін оны стилуспен басыңыз. Ол нүктені<br>сапар нүктесі ретінде сақтауға болады, оны маршрутқа<br>қосып, нүкте қойылған жердегі объекті жайында ақпаратты<br>қарауға болады және т.б.                                                                    |  |  |
| 23  | Инфраструктура<br>объекті | Картаға салынған әртүрлі объектілер (бағдаршамдар, метро станциялары, АЗС және т.б.).                                                                                                    |  |  |
| 24  | Нүктелер<br>панелі        | Нүктелі панель объектілердің сипаттамасына және оларға<br>қолданылатын іс-әрекеттерге тез қол жеткізуге мүмкіндік<br>береді – мысалы үшін сапар нүктелері және маршруттар.<br>Нүктелер жиынтығы таңдаған объектіден және маршрутта<br>жүргізу статусына байланысты болады. |  |  |
| 25  | "Opay"                    | Бұл белгіні басу арқылы картадағы нүктелер және<br>маршруттармен жұмыс жасауға арналған панель<br>жасырылады.                                                                                                    |  |  |
| 26  | Карта еңісі               | "Жоғары"/"Төмен" белгішелерін басу арқылы карта еңісін басқаруды жүзеге асыруға болады.                                                                                                    |  |  |
| 27  | Батарея                   | Бұл белгі зарядталудың батареясының қалған мөлшерін<br>бөлшектер арқылы көрсетеді. Бұл батырманы басып сіз                                                                                                    |  |  |

қалған батареяның процентті мөлшерін және бос жады мөлшерін (МБ) біле аласыз.

# Автороутинг

# Іздеудегі объектке дейінгі Маршрут

Адресі белгілі объектіге маршрут құру үшін, сіз ең алдымен «Іздеу» мәзіріне кіріңізэкранның сол жақ бұрышындағы батырма [1]. Одан соң адрес бойынша іздеуді бастаңыз [2]. Ретімен ізделіп жатқан қала [3], көше[4] аттарын және үй нөмірін [5] енгізіңіз, өзіңізге керекті объект пайда болғанша дейін клавиатурадан әріптерді теріңіз. Каланы немесе көшені таңдағаныңызды растау үшін - оны басыңыз. Нәтижесінде өзіңізге керекті объект табылса, оны басыңыз [6]. Пайда болған мәзірден «Нүктеге бару»[7] пунктін таңдаңыз. Нәтижесінде сіздің қазір тұрған жеріңізден табылған объектіге дейін құрылған маршруты аласыз [8]. Маршрут бойынша жүруді бастаңыз, немесе мәзірден маршруты симуляциялауды таңдаңыз, ол маневр белгісіне басқан кезде пайда болады [9], - бұл функция GPS сигналы өшіп тұрған кезде ғана жұмыс істейді (Серіктермен байланыстың ақ түсті белгісі).

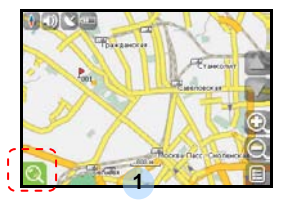

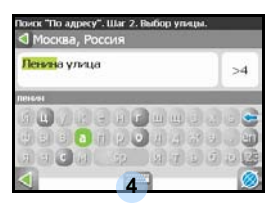

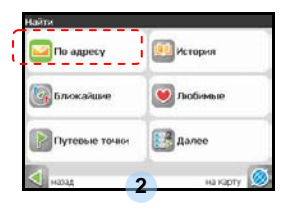

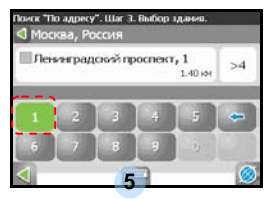

| Абрау-Дюрсо<br>Крисноцирский крий | )<br>, Pocoist | >4    |
|-----------------------------------|----------------|-------|
|                                   |                | - 660 |
|                                   |                |       |
| 4                                 | 3              |       |

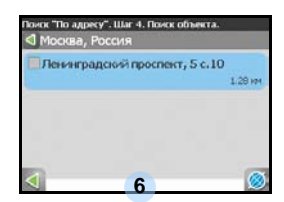

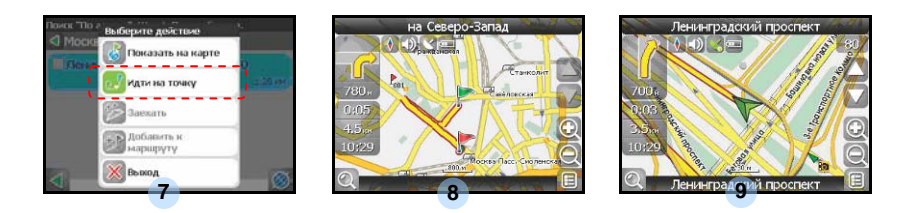

# Автороутинг

# Картадан таңдаған нүктеге дейінгі маршрут

Маршрутты Картадан таңдаған нүктеге дейін құруға болады. Бұл нүкте маршрут соңы болып есептеледі, ал оның басы болып сіздің қазіргі тұрған орыныңыз болады. Бұл үшін экранда картаның кез-келген жеріне басу арқылы нүкте қойыңыз [1]. Пайда болған нүктелер панелінен «Нүктеге бару» [2] батырмасын басыңыз. Маршрут құрылды[3].

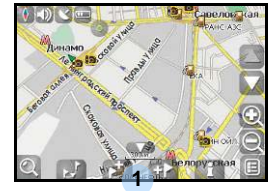

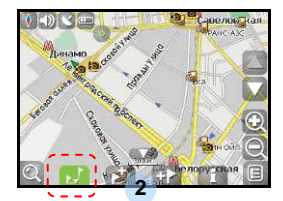

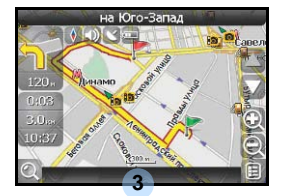

### Бір нүктеден басқа нүктеге дейінгі маршрут

Егер сіз бір үктеден б асқа нүктеге дейін маршрут құрғыңыз келсе, келесі шарттарды орындағаныңыз жөн: картада нүкте қою [1], осы нүктені маршрут басы ретінде белгілеу, ол үшін панельдегі белгіні басу керек [2] (маршрут басының орыны жалаушамен белгіленеді[3]), содан соң маршруты ңыздың ақырғы нүктесін табыңыз [4] және «Нүктеге бару» [5] батырмасын басыңыз. Маршрут бірінші нүктеден екінші нүктеге дейін жүретін болады [6]. Маршрут бойынша қозғалысты бастаңыз.

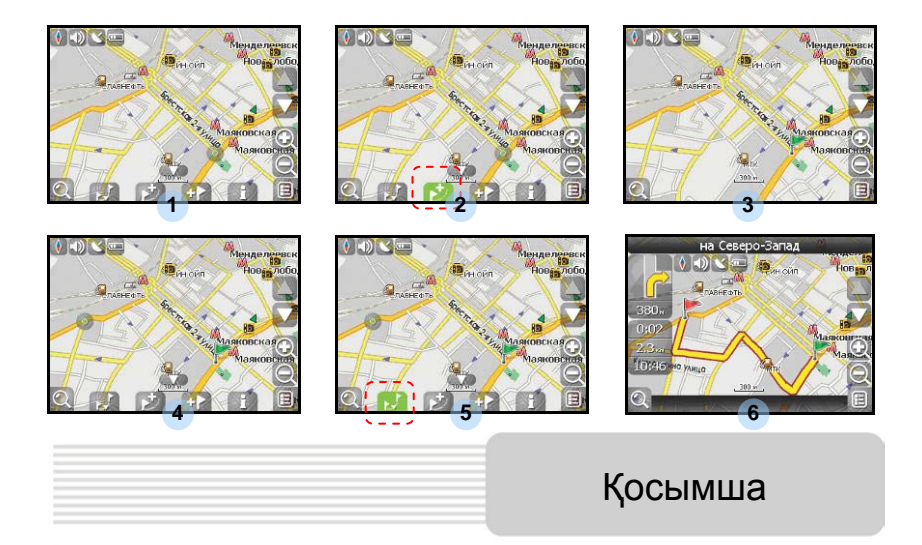

В случае, если модель Вашего навигатора обладает встроенным GPRS-модулем или имеет возможность выхода в Интернет через GPRS модуль вашего телефона по Bluetooth соединению, Вам будут доступны некоторые полезные дополнительные функции, такие как «Навител. Пробки» и «Навител. SMS».

# <u>«Навител. Кептелістер»</u>

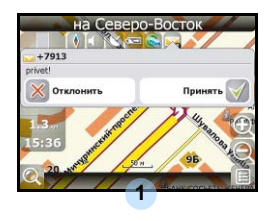

Аталмыш қызмет Ресей, Украина және Беларусь барлық территорияларындағы жолдардың жүктеулігі жайындағы ақпаратты ұсынады. Оны реттеу үшін келесі нұсқауларды орындаңыз: «Настройки» -> «Другое» -> «Пробки» батырмаларын басыңыз. Жолдағы қозғалыстың қарқындылығы панельде пайда болатын түске әсер етеді:

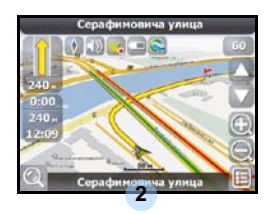

Қызыл – кептеліс, Қызғылт сары – қозғалыс қиындатылған, Қою-жасыл – қозғалыс сәл қиындатылған, жасыл – қолайлы жағдай[1] білдіреді.

# <u>«Навител. SMS»</u>

SMS-ескертпе алған жағдайда экранда тиісті терезе пайда болады[2]. Терезені жабу үшін "қабылдамау", немесе мүмкін опцияларды экранға шығару үшін "қабылдау" батырмаларын басыңыз.

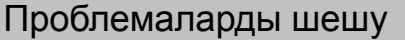

Егер құрылым жұмысында ауытқулар пайда болса, сервистік орталыққа бармас бұрын төмендегі кестемен танысып, ондағы ақпаратпен салыстырыңыз.

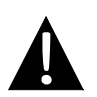

#### Ескерту:

Құрылым жұмысында қандайда бір ауытқулар байқаған болсаңыз оны дереу өшіріп оны желіден ажыратыңыз. Ауытқуларды ешқашан өз бетіңізше жөндемеңіз, барлық жөндеу жұмыстарын сервис орталығының мамандарына тапсырыңыз.

| ПРОБЛЕМА               | СЕБЕБІ                           | ШЕШУІ                                        |
|------------------------|----------------------------------|----------------------------------------------|
| Құрылым<br>қосылмайды. | Адаптер дұрыс емес<br>жалғанған. | Адаптердің дұрыс<br>қосылғандығын тексеріңіз |
|                        | Батарея тоғынан<br>ажыраған.     | Адаптерді батареяны<br>зарядтау үшін қосыңыз |

| Дыбыс жоқ.                                                                            | Дыбыс қаттылығы тым аз.                                            | Дыбысын ұлғайтып<br>немесе дыбысты қосыңыз                                                                 |
|---------------------------------------------------------------------------------------|--------------------------------------------------------------------|----------------------------------------------------------------------------------------------------|
| Бейнелер жоқ                                                                          | Экран жарықтығы тым аз                                             | Экран жарықтығын<br>реттеңіз                                                                               |
| Құрылым<br>серіктерден сигнал<br>алмайды немесе<br>бағыттауды жүзеге<br>асыра алмайды | Сигнал ғимараттармен<br>немесе металды<br>объектілерменбекітілген. | Құрылымды ғимараттар<br>ішінде пайдаланбаңыз.<br>Көлік түрлерінде сыртқы<br>GPS-антеннаны<br>пайдаланыңыз. |

# Проблемаларды шешу

ПРОБЛЕМА

СЕБЕБІ

ШЕШУІ

Серіктік байланыс нашар немесе тұрақсыз.

| Батарея тоғынан<br>ажыраған.                   | Адаптерге қосыңыз<br>немесе батареяны<br>зарядтаңыз            |
|------------------------------------------------|----------------------------------------------------------------|
| Құрылым орауыш<br>материалдармен жабық<br>тұр. | Орауыш материалдарды<br>шешіңіз (мысалы,<br>экраннан қабықшаны |
| Құрылым тым тербетіліп<br>тұр                  | Құрылымды бекітіңіз.                                           |

ЖК (жеке компьютерге) қосылу

ЖК қосылу үшін мәліметтерді синронизациялау және оларға қол жеткізуді реттеу үшін драйвер және құжаттармен жабдықталған компакт-дискінің орнату файлын іске қосыңыз немесе оны Microsoft компаниясының вебсайтынан жүктеңіз:

Microsoft XP немесе ертерек версиялы операциялық жүйелерге арналған Microsoft Active Sync® программалық жабдықтамасы (http://www.microsoft.com/windowsmobile/en-us/downloads/microsoft/activesync-dow nload.mspx)

Және/немесе

Microsoft Vista операциялық жүйесіне арналған Microsoft Mobile Device Center® программалық жабдықтамасы (http://www.microsoft.com/windowsmobile/en-us/downloads/microsoft/device-center-d ownload.mspx).

Егжей-тегжей нұсқаулар алу үшін қолданушы нұсқауын қараңыз.